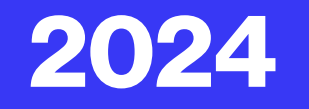

# CARTILHA Guichê Vitual Vitual

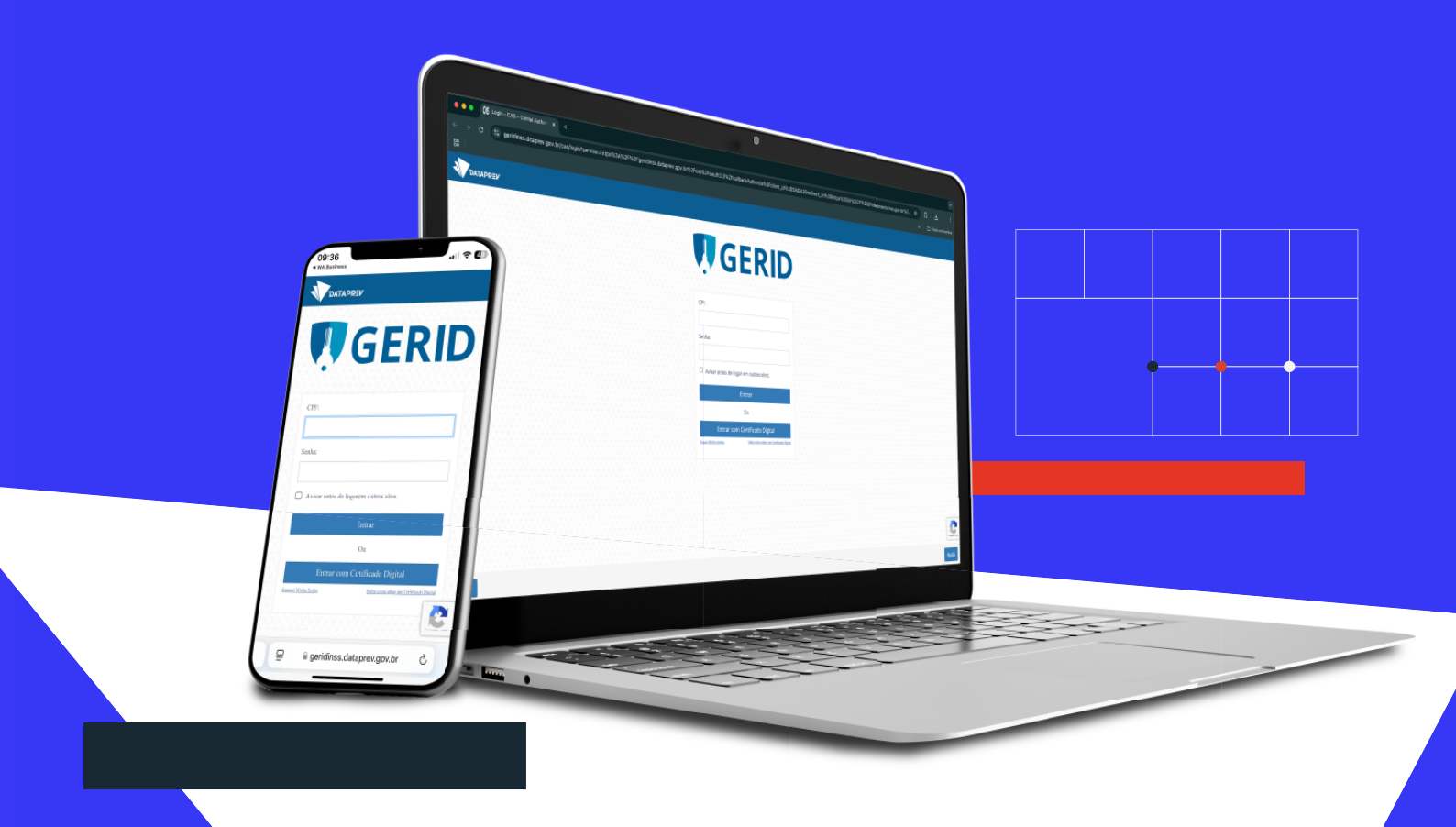

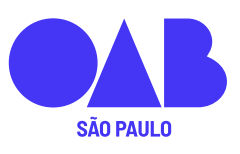

Comissão de Direito Previdenciário

### **Guichê Virtual INSS e OAB/SP**

É um serviço remoto solicitado por meio do Portal de Atendimento – PAT, destinado exclusivamente às advogadas e aos advogados cadastrados e credenciados no Acordo de Cooperação Técnica – ATC, celebrado entre a OAB/SP e o INSS.

Este serviço foi desenvolvido com o objetivo de facilitar o atendimento, reduzindo a necessidade de deslocamentos até as agências físicas do INSS. Assim, busca-se atender a Advocacia Paulista de maneira eficiente e prática.

Toda a Advocacia Paulista poderá ser atendida por servidor do INSS, através de videoconferência utilizando a plataforma Microsoft Teams, acessível por computador ou celular.

Caso a advogada ou a advogado, não tenha cadastro no INSS Digital, poderá consultar a Cartilha do INSS Digital de 2024, com todas as informações necessárias para realizar seu cadastro.

#### Para acessar a Cartilha INSS Digital de 2024, siga as etapas abaixo:

Acesse o site oficial da OAB/SP: através do link <u>https://www.oabsp.org.br/servicos</u>, procure na seção de serviços, e clique em "INSS DIGTAL", e faça o download da cartilha INSS Digital 2024.

**Siga as Instruções:** A cartilha é um guia completo para a realização do cadastro e acesso ao INSS digital, além de orientações práticas sobre os serviços disponíveis, no portal de atendimento

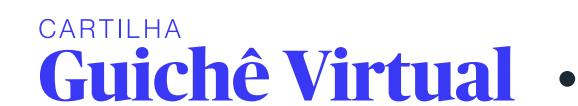

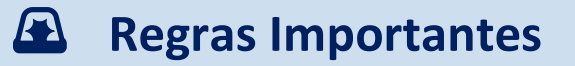

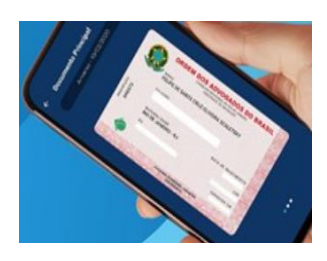

O Guichê Vitual é um serviço exclusivo para a advogada e advogado credenciados no INSS Digital, cujo nome e número da OAB constem na procuração e no termo de representação.

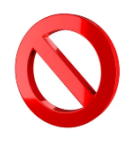

Em nenhuma circunstância, o atendimento poderá ser realizado por substabelecimento a outra(o) advogada(o) ou terceiro (ex. estagiário).

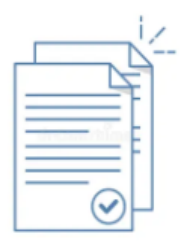

A procuração deve conter poderes específicos para representação no Instituto Nacional do Seguro Social (INSS), em conformidade com os artigos 541 e 542, ambos da Instrução Normativa 128/2022.

A procuração com poderes genéricos não é recomendada, pois o servidor pode não aceitar e recusar o atendimento.

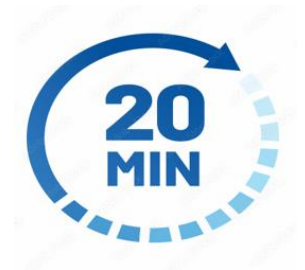

Cada atendimento tem a duração máxima de 20 (vinte) minutos. Transcorrido esse prazo, o servidor poderá encerrar a videoconferência para não prejudicar os atendimentos posteriores.

A(o) advogada(o) poderá se utilizar do tempo excedente para fazer outras solicitações. Lembrando que o servidor responsável abrirá a tarefa para registro do atendimento, podendo pedir a apresentação ou a inclusão na tarefa do termo de representação, procuração, carteira da OAB, e documento de identificação do requerente.

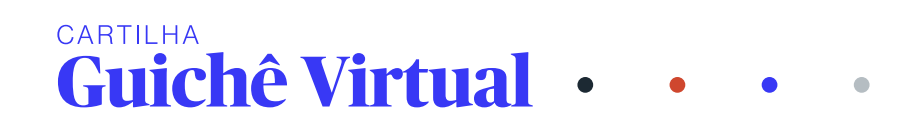

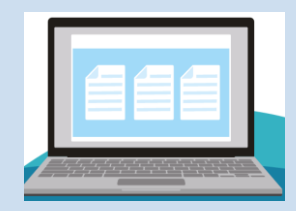

# Todos os serviços que não estão disponíveis nos canais remotos - INSS DIGITAL e MEU INSS.

✓ Exemplos de Serviços:

Celeridade na conclusão de requerimentos, serviços e tarefas (concessão, revisão, acertos etc.), que estejam em análise há mais de 30 dias;

Celeridade na tarefa de cumprimento de acórdão do CRPS (implantação de benefício), que estejam em análise há mais de 30 dias;

Encaminhamento de recurso ordinário e especial ao CRPS, que estão parados no PAT por mais de 30 dias, sem distribuição no CRPS;

Índice de Funcionalidade Brasileiro IF-BRA, caso não tenha sido juntado no processo administrativo;

Microfichas;

Orientações e informações;

Senha do Gov.br para o segurado;

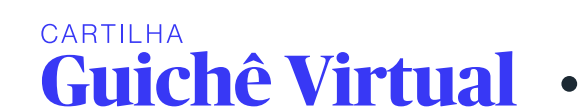

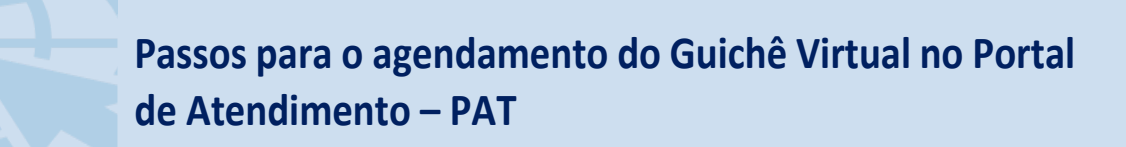

1º Passo

A(o) advogada(o) com cadastro no INSS DIGITAL pode acessar o Portal de Atendimento – PAT, disponível no link: <u>http://atendimento.inss.gov.br/</u>, fazendo o login com o duplo fator de autenticação - FMA, por meio do certificado digital e código enviado no App Autenticador.

Clique em "Entrar com o Certificado Digital"

|   | CPF:                                   |   |
|---|----------------------------------------|---|
|   | Senha:                                 |   |
|   | Avisar antes de logar em outros sites. |   |
| ſ | Ou                                     |   |
|   | Entrar com Certificado Digital         | 8 |

Em seguida abrirá a caixa de mensagem para selecionar o certificado, escolha o certificado digital e clique em "OK".

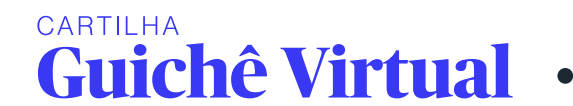

| Selecione um cert        | ificado                                                            |                   |
|--------------------------|--------------------------------------------------------------------|-------------------|
| Selecione um certificado | para se autenticar no geridinss.dat                                | aprev.gov.br:8443 |
| lema                     | AC OAB G3                                                          | Serial            |
|                          | AC OAB G3                                                          |                   |
| <u>.</u>                 | AC OAB G3                                                          |                   |
| Informações do ce        | tificado                                                           | ОК Cancela        |
| Informações do ce        | tificado                                                           | OK Cancela        |
| Informações do ce        | tificado                                                           | OK Cancela        |
| Informações do ce        | tificado<br>wisar antes de logar em outros sites.<br>Entrar        | OK Cancela        |
| Informações do ce        | tificado<br>Avisar antes de logar em outros sites.<br>Entrar<br>Ou | OK Cancela        |

Em seguida, abrirá a caixa com mensagem para efeturar o login "PIN", que é a senha do certificado digital. Insira o corretamente e clique em "OK".

| Ţ       | GERID                                                                                                    |
|---------|----------------------------------------------------------------------------------------------------|
| CPF:    | Introduzir PIN<br>Para efetuar logon em "CERTIFICADO OAB"<br>Introduzir PIN:<br>X O comprimento mínimo do PIN é 4 bytes |
| Senh    | O comprimento máximo do PIN é 15 bytes     OK Cancelar                                                                  |
|         | visar antes de logar em outros sites.                                                                                   |
|         | Entrar                                                                                                    |
|         | Ou                                                                                                    |
| Esqueci | Entrar com Certificado Digital <u>Minha Senha</u> <u>Saiba como obter um Certificado Digital</u>                        |

Neste momento, a(o) advogada(o) deverá acessar o App Authenticator, e aparecerá o código numérico para ser inserido.

Como aparece no App Autenticator:

CARTILHA

**Guichê Virtual** 

|                                     | ≡ Google Authenticator | ۵ (۵ |
|-------------------------------------|------------------------|------|
| GERID                               | Pesquisar              |      |
| Código numérico:                    |                        |      |
| Entrar<br>Reiniciar Dispositivo MFA | /0402/                 |      |

Atenção: Para evitar erro no acesso, o horário deve ser o mesmo (igual) no celular e no computador.

Digite o código numerico recebido no App APP Authenticator no sistema.

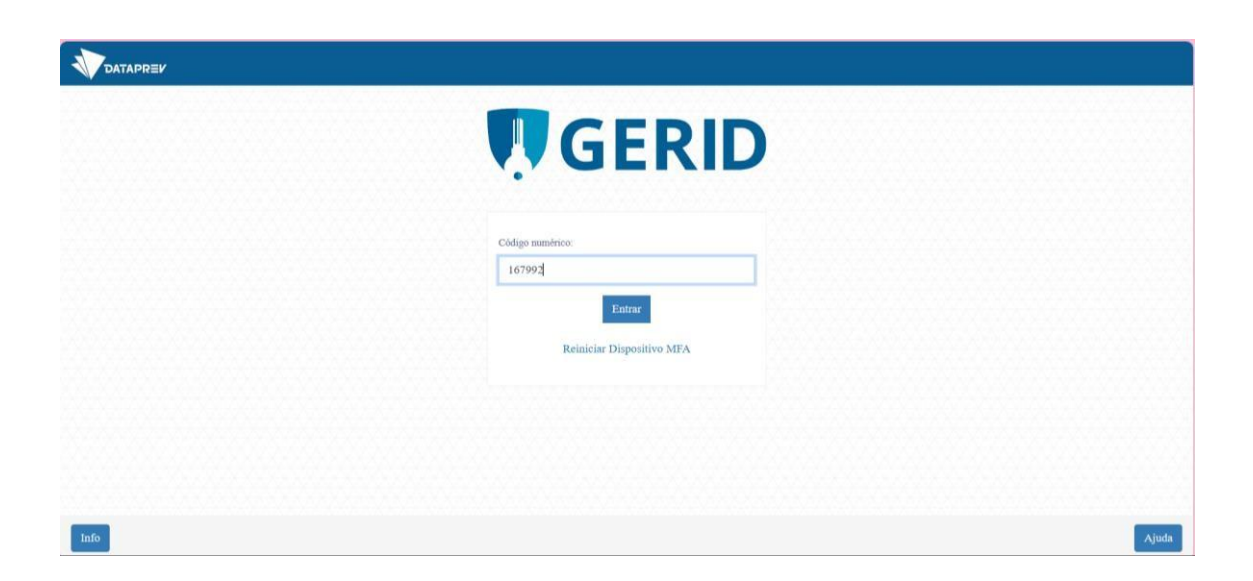

O sistema abrirá o login – PAT, a aplicação do PAT solicita acesso às informações sobre você, clique em "Abrangência" a aparecerá o CNPJ da OAB/SP, e clique em "Papel", aparecerá ENTIDADE\_CONVENIADA\_OAB, e clique em "Autorizo"

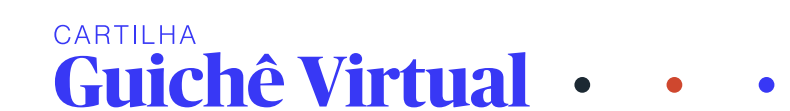

| LOGIN - PAT                                                                                                    |                                                                                                    |   |
|----------------------------------------------------------------------------------------------------|----------------------------------------------------------------------------------------------------|---|
| A aplicação <b>PAT</b> solicita<br>Nome completo<br>Suas permissões<br>CPF<br>Abrangência<br>Papel<br>Matrícula do usua<br>Lista de <i>Organiza</i> | a acesso às seguintes informações sobre você:<br>s de acesso<br>iário<br>ation Unities em seu cadastro no LDAP |   |
| Abrangência                                                                                                    |                                                                                                    |   |
| CNPJ:43419613000                                                                                                    | 0170.CNPJ                                                                                                    | ~ |
|                                                                                                    |                                                                                                    |   |
| Papel                                                                                                    |                                                                                                    |   |

Aparecerá a mensagem sobre o uso do certificado A3.

Todos os certificados emitidos pela OAB/SP são tipo A3. Clique em "OK"

| LOGIN - PAT Entidade Conveniada                                                                                                    |
|----------------------------------------------------------------------------------------------------|
| O uso do Certificado Digital modelo A3 será obrigatório em breve. Todas as<br>Entidades Parceiras já devem adquirir e/ou configurar seus certificados.<br>Fundamentação: RESOLUÇÃO CNPS/MPS Nº 1.358, DE 31 DE AGOSTO DE 2023. |
| Voltar                                                                                                    |

Pronto, agora está logado ao Portal de Atendimento – PAT

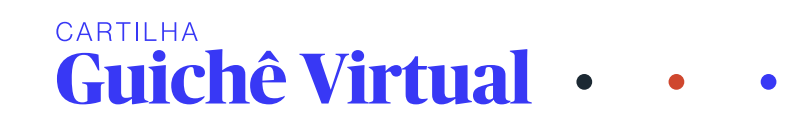

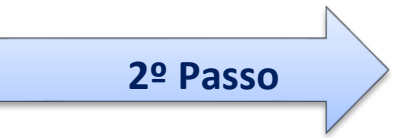

**Guichê Virtual** 

#### Clique em "Novo Requerimento"

| onsultar Requerime                                                                       | entos                                                                                                    | Nome                                                                                                    |                                              |                                                             |                |
|------------------------------------------------------------------------------------------|----------------------------------------------------------------------------------------------------|----------------------------------------------------------------------------------------------------|----------------------------------------------|-------------------------------------------------------------|----------------|
|                                                                                          |                                                                                                    | nome                                                                                                    |                                              |                                                             |                |
|                                                                                          |                                                                                                    |                                                                                                    |                                              |                                                             |                |
| rotocolo                                                                                 |                                                                                                    | Situação                                                                                                |                                              |                                                             |                |
|                                                                                          |                                                                                                    | Selecione                                                                                               |                                              | ~                                                           | Q Buscar       |
| Novo Requer                                                                              | imento finento Preser                                                                                             | ncial                                                                                                   |                                              |                                                             |                |
| Novo Requer<br>Atendimento à dist<br>O atendimento é n                                   | imento                                                                                                    | ncial                                                                                                   | unidades do INSS, a não ser quando so        | iicitado para eventual comprovaçã                           | io             |
| Novo Requer<br>Atendimento à dist<br>O atendimento é n<br>Para acompanhar c              | imento<br>ância Atendimento Preser<br>ealizado à distância, não sendo<br>o andamento do requerimento, c           | ncial<br>necessário o comparecimento presencial nas<br>lique na opção "Detaihar" abaixo.                | unidades do INSS, a não ser quando so        | ilicitado para eventual comprovaçã                          | lo.            |
| Novo Requer<br>Atendimento à dist<br>O atendimento è n<br>Para acompanhar o<br>Protocolo | imento<br>ância Atendimento Prese<br>ealizado à distância. não sendo<br>o andamento do requerimento. c<br>Serviço | ncial<br>necessário o comparecimento presencial nas<br>lique na opção "Detalhar" abaixo.<br><b>Nome</b> | unidades do INSS, a não ser quando so<br>CPF | ilicitado para eventual comprovaçã<br><b>Protocolado em</b> | io.<br>Unidade |

Selecione o serviço de "Agendamento - Guichê Virtual - OAB". No canto esquerdo da tela, clique em "Avançar".

| INCLUIR REQUERIM               | ENTO             |                    |                 |           |     |
|--------------------------------|------------------|--------------------|-----------------|-----------|-----|
| 0                              | (2)              | (3)                | (4)             | (5)       |     |
| < Selecionar Serviço           | Dados Requerente | Selecionar Unidade | Selecionar Vaga | Confirmar | Cor |
|                                |                  |                    |                 |           |     |
| Seleção de Serviços            |                  |                    |                 |           |     |
| Servico                        |                  |                    |                 |           |     |
| Agendamento - Guichê Virtual - |                  |                    |                 |           |     |
| - Agendamento - Galerie Antaac |                  |                    |                 |           |     |
|                                |                  |                    |                 |           |     |

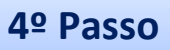

#### Informe os dados:

Requerente: "CPF do segurado", assim o sistema automaticamente busca o nome completo e a data de nascimento.

Advogada (o): "celular" e, "e-mail".

Informe dados adicionais:

Advogada(o): "número da OAB" e novamente o "e-mail".

**Preenchimento com erro:** Erro de digitação ou e-mails divergentes informados nos dois campos, não será enviado o link para acessar a videoconferência.

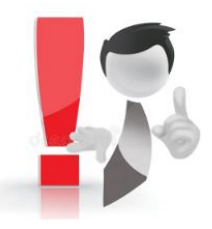

CARTILHA

Guichê Virtual

### Atenção ao preencher o e-mail

É essencial que o endereço de e-mail do (a) advogado (a), responsável pelo guichê virtual, seja digitado corretamente nos **02 (dois) campos designados**. Isso assegurará que o link de acesso à videoconferência, seja enviado corretamente pelo INSS para o e-mail indicado.

#### Recomendações para evitar erros:

**Confirmação prévia:** Antes de começar a digitar, confirme o endereço de email correto que deseja receber o link da sala virtual.

**Atenção ao digitar**: Insira o e-mail com cuidado em ambos os campos, prestando atenção especial aos detalhes, tais como: o nome de domínio; ponto "."; carácter "\_", "- ", e símbolo "@", constantes em endereços de e-mail.

**Revisão cuidadosa:** Após a digitação, revise os campos para assegurar que o e-mail esteja idêntico em ambos.

| Portal de Atendimento   INSS            |                       |                        |                    |              | <b>0</b> 0                                                      |
|-----------------------------------------|-----------------------|------------------------|--------------------|--------------|-----------------------------------------------------------------|
| ♣ → Requirments<br>INCLUIR REQUERIMENTO |                       |                        |                    |              |                                                                 |
| c Selectorer Stricto                    | 2<br>Datos Requestite | 3<br>Solecimer Unidade | Selectorer Vega    | 5<br>Corimor | ()<br>Componente                                                |
| Dados do Requerente                     |                       |                        |                    |              | Agendamenta - Golchel Virtuel - DAB<br>Andrinento Heurocci<br>A |
| CFF '                                   |                       | 1                      | lata de Nascimento |              |                                                                 |
| B                                       |                       | ٩                      |                    |              |                                                                 |
| Norre                                   |                       |                        |                    |              |                                                                 |
| Nome do Requestrite                     |                       |                        |                    |              |                                                                 |
| Celular                                 | Telefone fao          |                        | E-mail             |              |                                                                 |
| ()                                      | () <u></u>            |                        | +                  |              |                                                                 |
| Dados Adicionais                        |                       |                        |                    |              |                                                                 |
| 'Ol& do edilogedo                       |                       |                        |                    |              |                                                                 |
| <b></b>                                 |                       |                        |                    |              |                                                                 |
| Informe seu e-mail                      |                       |                        |                    |              |                                                                 |
|                                         |                       |                        |                    |              | li                                                              |
|                                         |                       |                        |                    |              |                                                                 |
|                                         |                       |                        |                    |              |                                                                 |
| 5º Pa                                   | asso                  |                        |                    |              |                                                                 |

Em seguida, anexe o termo de representação, a procuração com poderes específicos para representação no Instituto Nacional do Seguro Social (INSS), a carteira da OAB, e o documento pessoal com foto do segurado (RG ou CNH). Certifique-se de assinar todos os documentos clicando no ícone

No canto esquerdo da tela, clique em "Avançar".

| inio de arquivo                        |  |  |  |
|----------------------------------------|--|--|--|
| 🋔 Selecione o arquito                  |  |  |  |
| ANA_0000000000_ORIGNAIS_TERMOpdi       |  |  |  |
| 128/18 🚢 🧧                             |  |  |  |
| ANA_0000000000_CRIGNAIS_PROCURACAO.pdf |  |  |  |
| 62188HB 🛓 🥤                            |  |  |  |
| ANA_0000000000_ORIGNAS_0ABpdf          |  |  |  |
| 617948 🛓 📱                             |  |  |  |
| ANA_0000000000_ORIGNAIS_IDENTIDADE.pdf |  |  |  |
| 281/848 🛓 🚦                            |  |  |  |
|                                        |  |  |  |
|                                        |  |  |  |
|                                        |  |  |  |
|                                        |  |  |  |

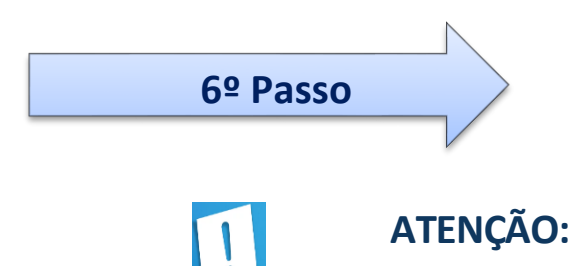

## Não há vagas disponíveis em outras localidades. Somente na Agência São Paulo-Centro, Rua Coronel Xavier de Toledo, São Paulo/SP CEP: 1480-000.

A consulta de vagas pode ser realizada por CEP ou Município.

#### **Consulta por CEP:**

CARTILHA

**Guichê Virtual** 

**Digite o CEP 01480-000**, e o sistema automaticamente identificará o endereço correspondente à Agência São Paulo-Centro - Rua Coronel Xavier de Toledo, São Paulo/SP.

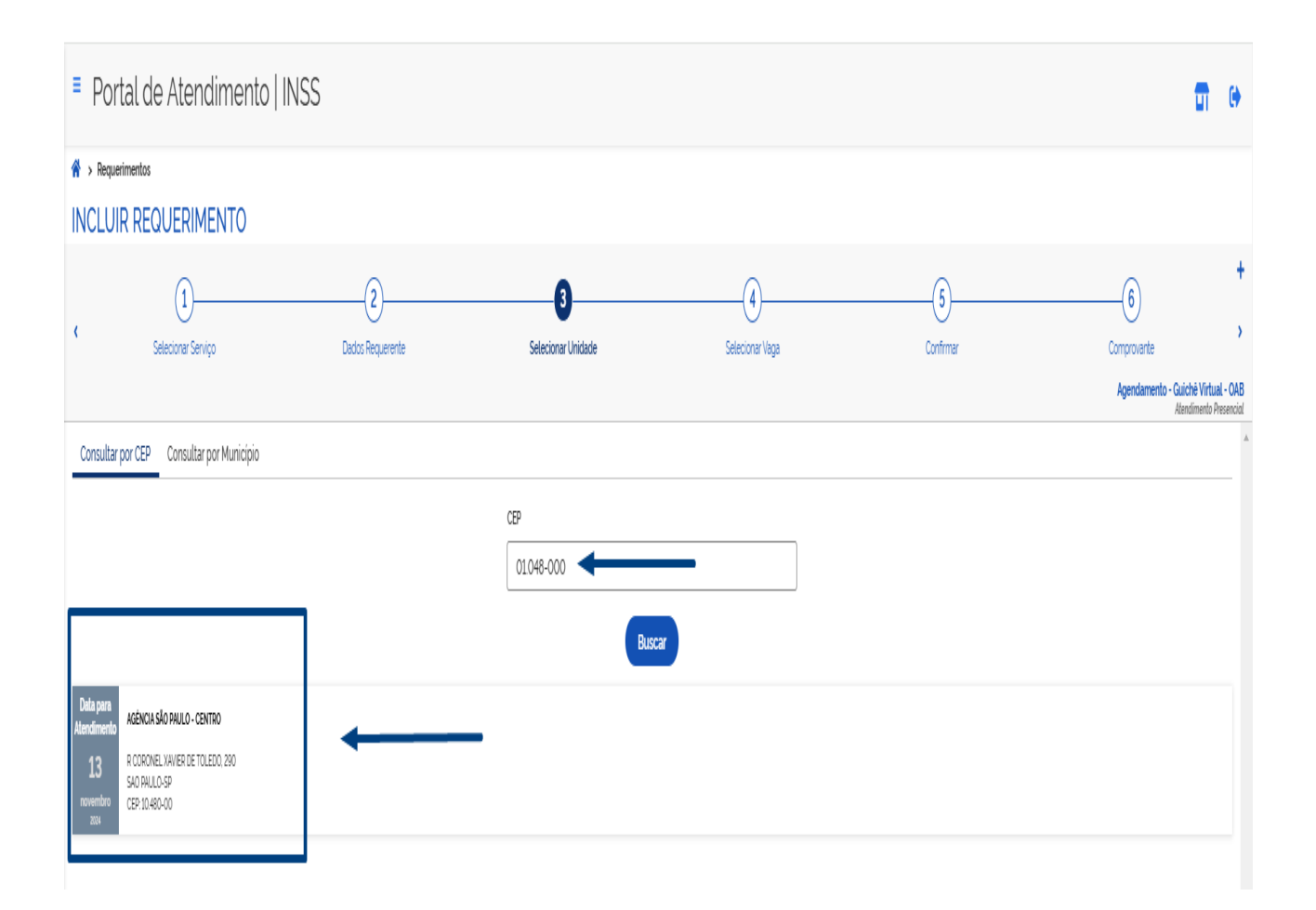

#### Consulta por endereço:

Selecione **sempre a Agência São Paulo-Centro, localizada na Rua Coronel Xavier de Toledo**, e clique em "avançar" no canto esquerdo da tela.

| Ivane     NUREDESENSIO     Ivane     Ivane     Ivan | <b>a</b> e                                   |
|----------------------------------------------------------------------------------------------------|----------------------------------------------|
| Image: Constrained of the second of the second        |                                              |
| Image: Bit State State                                                                                                    | +<br>><br>alch#11tail-048<br>Restrict Reactd |
| Sofker cznw   Sofker cznw   Sofker cznw </th <th></th>                                                                                                    |                                              |
| BORRAL PORCE       BORRAL PORCE                                                                                                    |                                              |
| BORRUSALIE       AURILIARIE       AURILIARIE       AURILIARIE       AURILIARIE       AURILIARIE       BORRUSALIE       AURILIARIE       BORRUSALIE       AURILIARIE       BORRUSALIE       AURILIARIE       BORRUSALIE       BORRUSALIE       BORRUSALIE       BORRUSALIE                                                                                                    |                                              |
| BOSRU-500                                                                                                    |                                              |
| deskau an                                                                                                    |                                              |
| RANG RATULE RANGE RANG                                                                                                    | 1                                            |
| kovkus ozna<br>RELEVENTS<br>RELEVENTS<br>RELEVENTS                                                                                                    |                                              |
| ado Jose Societado                                                                                                    |                                              |
|                                                                                                    |                                              |
| 7º Passo                                                                                                    |                                              |

O sistema apresentará as datas e os horários disponíveis. Escolha, e no canto esquerdo da tela clique em "Avançar"

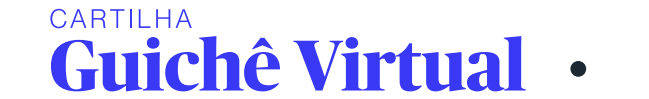

| Portal de Atendimento   INSS |                    |                          |          |              |         |
|------------------------------|--------------------|--------------------------|----------|--------------|---------|
| CLUIK KELIJEKIMENTU<br>O     | 2)<br>Data Tayumta | 0                        | 0        | ()<br>Cathyr | (<br>(m |
|                              |                    | uctional strategy of the | NTDA     |              |         |
|                              |                    | Data Distantia           | Hasitida |              |         |
|                              |                    | O 00/12/2014 Satis-Bits  | 08.00    |              |         |
|                              |                    | ) 13/11/2014 Inga-Mits   | 0800     |              |         |
|                              |                    | ) B/II/2014 Gurd-bits    | 0700     |              |         |
|                              |                    | 0 10/10/2014 Australian  | 1140     |              |         |

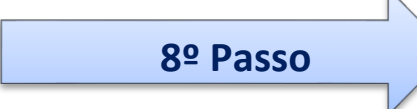

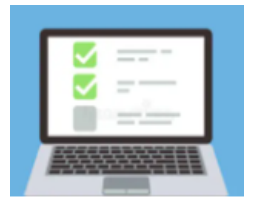

**Pronto! O agendamento foi realizado com sucesso.** Confira os dados informados.

| ■ Portal de At            | endimento   INSS                                                                                    |                                                                              |                                                                    | <b>a</b> •                                                                   |  |  |
|---------------------------|----------------------------------------------------------------------------------------------------|------------------------------------------------------------------------------|--------------------------------------------------------------------|------------------------------------------------------------------------------|--|--|
| Agendamento               | cial                                                                                                |                                                                              |                                                                    |                                                                              |  |  |
| Atendimento Presencial    |                                                                                                    |                                                                              |                                                                    |                                                                              |  |  |
|                           | Serviço<br>Agendamento - Guiché Virtual - OAB<br>Endereço<br>B COPONIEL XAVIER DE TOLEDO, 200 - SAC | DALII 0/5P - 01 048-000                                                      | Status<br>AGENDADO<br>Unidade<br>AGÊNCIA DA PREVIDÊNCIA SOCIAL SÃO | Data e Hora Agendada<br>13/11/2024 às 10:30 (Quarta-feira)<br>PAULO - CENTRO |  |  |
|                           | R CORDITEE ANTER DE TOLEBO, 200 - 340                                                               | FR0207 SF - 01.040-000                                                       | AGENOR DA PREMOENDENCIA DOCINE DAD                                 |                                                                              |  |  |
| Protocolo do Requerimento |                                                                                                    |                                                                              |                                                                    |                                                                              |  |  |
|                           | Protocolo<br>2116349916<br>Observação<br>A análise do requerimento será confirmada :                | Data de Entrada do Requ<br>04/11/2024 às 21:00<br>após o comparecimento do s | uerimento<br>requerente ou seu representante na data e l           | Canal do requerimento<br>Entidade Conveniada<br>hora agendada.               |  |  |
| Dados do Requerente       |                                                                                                    |                                                                              |                                                                    |                                                                              |  |  |
|                           | Nome Completo                                                                                       | CPF                                                                          |                                                                    | Data de Nascimento                                                           |  |  |
|                           | E-mail                                                                                              | Celular                                                                      |                                                                    |                                                                              |  |  |
|                           | OAB do advogado                                                                                     | Informe                                                                      | seu e-mail                                                         |                                                                              |  |  |
| Anexos                    |                                                                                                    |                                                                              |                                                                    |                                                                              |  |  |
|                           | ANA_000000000_ORIGINAIS_TERMO.pdf                                                                   |                                                                              |                                                                    |                                                                              |  |  |
|                           | ANA_000000000_ORIGINAIS_PROCURACAO.pdf                                                              |                                                                              |                                                                    |                                                                              |  |  |
| Ø                         | ANA_000000000_ORIGINAIS_OAB.pdf                                                                     |                                                                              |                                                                    |                                                                              |  |  |
|                           | ANA_00000000_ORIGINAIS_IDENTIDADE.pdf                                                               |                                                                              |                                                                    |                                                                              |  |  |

•

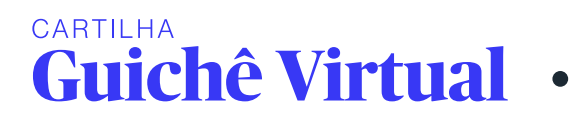

O protocolo também, ficará disponível para download em formato PDF, é só clicar em "gerar comprovante".

|                                                                                                    | PROTOCOLO DE REQUERIMENTO<br>2116349916<br>Data de Entrada: 04/11/2024 16:18 - Entidade Conveniada |
|----------------------------------------------------------------------------------------------------|----------------------------------------------------------------------------------------------------|
| Requerente                                                                                                    |                                                                                                    |
|                                                                                                    |                                                                                                    |
| Serviço<br>AGENDAMENTO - GUICHÊ VIRTUAL - OAB                                                                                                    |                                                                                                    |
| O atendimento presencial será em                                                                                                    | Horário marcado                                                                                    |
|                                                                                                    | 10.20                                                                                              |
| <b>IJ</b> 2024                                                                                                    | 0 10.30                                                                                            |
| QUARTA-FEIRA                                                                                                    |                                                                                                    |
| Unidade Responsável<br>AGÊNCIA DA PREVIDÊNCIA SOCIAL<br>SÃO PAULO - CENTRO<br>R CORONEL XAVIER DE TOLEDO, 290, N/A, N/A<br>SÃO PAULO/SP<br>CEP: 01.048-000 | Dados do Requerente<br>CPF<br>Nascimento<br>Mãe<br>E-Mail<br>Telefone Nao informado<br>Celular     |
|                                                                                                    | Solicitado por                                                                                     |
|                                                                                                    | CPF do Usuário                                                                                     |
|                                                                                                    | Entidade ORDEM DOS ADVOGADOS DO BRASIL -<br>SECCAO DE SAO PAULO (OAB SP)                           |
| Campos Adicionais                                                                                                    |                                                                                                    |
| Informe seu e-mail                                                                                                    | OAB do advogado                                                                                    |
| Informações Adicionais<br>Agendamento de atendimento para advogados (OAB)                                                                                  |                                                                                                    |

#### Recebimento de link para videoconferência

A advogada ou o advogado receberá o link para acessar a videoconferência por meio do Microsoft Teams, **01 (um) dia antes da data agendada no email informado.** 

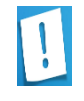

CARTILHA

**Guichê Virtual** 

**ATENÇÃO:** Caso não encontre o e-mail na caixa de entrada, verifique se está no spam/lixo eletrônico.

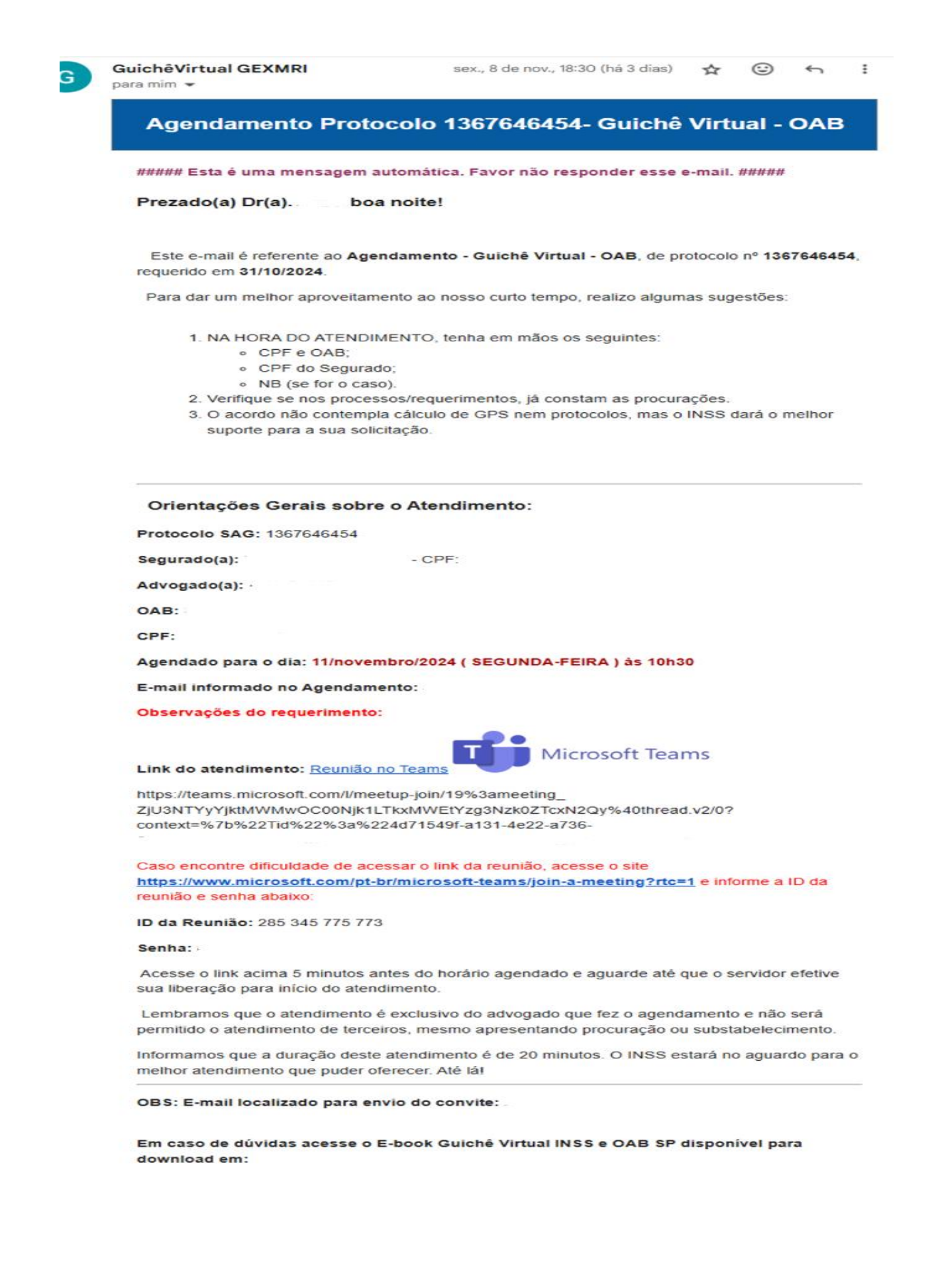

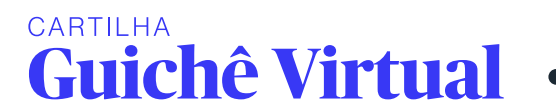

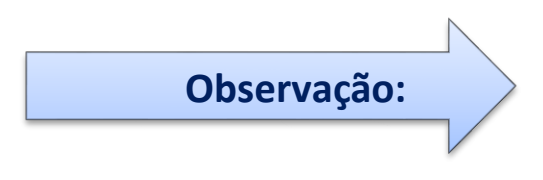

Deverá acessar o link com uma antecedência mínima de 5 (cinco) minutos, conforme orientações enviadas no e-mail. Haverá tolerância máxima de 5 (cinco) minutos contados a partir do horário agendado. Em caso de atraso, será descontado da duração do atendimento (20 minutos).

É sempre aconselhável, visando a agilidade e fácil localização de tarefas, ter em mãos os dados do atendimento (CPF do segurado e número de tarefa).

#### Encaminhamento do serviço solicitado no Guichê Virtual dentro do INSS

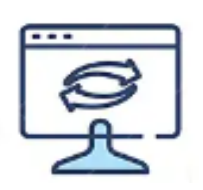

O servidor que irá realizar o atendimento verificará a solicitação e, caso a tarefa tenha um responsável atribuído, preenche o formulário e o encaminha para a gerência responsável. Caso contrário, ou seja, se a tarefa não tiver um servidor responsável, ele a direciona para a Gerência Executiva competente, informando o motivo e destacando a cobrança feita pela advogada(o).

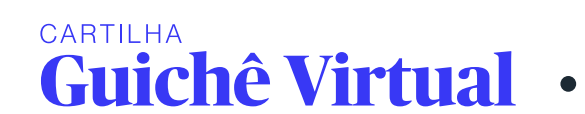

Caso não receba o link da videoconferência para realizar o Guichê Virtual ou o servidor não conclua o serviço que se comprometeu a fazer no atendimento

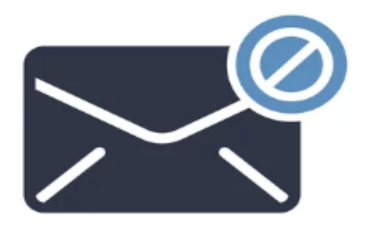

Deverá formalizar uma reclamação para OAB/SP, no endereço eletrônico <u>inss@oabsp.org.br</u>, com o seu CPF, número da OAB e o numero do protocolo, para fins de dados estatísticos para a OAB/SP, requerer esclarecimentos e informações para o INSS e melhoria continua do serviço.

#### **Problemas técnicos**

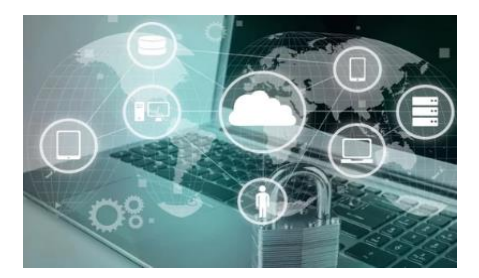

CARTILHA

**Guichê Virtual** 

Durante a videoconferência, vários fatores externos podem impactar a atendimento, que não dependem dos usuários, como instabilidade nos sistemas do INSS, ou a qualidade da conexão da internet.

Caso ocorra algum problema no atendimento, é aconselhável agendar novo agendamento ou encaixar o caso em outro guichê já agendado. A opção de cancelamento está disponível apenas no momento do agendamento, não sendo possível cancelar após o encerramento do agendamento, pois a aba "cancelamento" fica indisponível.

Para proceder com o cancelamento do Guichê Virtual, é necessário que a solicitação seja feita com uma antecedência mínima de 24 (vinte e quatro) horas em relação à data e hora previamente agendadas. Isso garante que o processo de cancelamento seja realizado de maneira adequada e sem contratempos.

Proceda igualmente como se fosse realizar um agendamento para o Guichê Virtual, como indicado no início da cartilha, e digite o CPF do segurado. O sistema automaticamente detectará a existência de um agendamento para o CPF, e abrirá a aba de cancelamento.

Clique no botão "Cancelar Agendamento", e o cancelamento será realizado.

| applicapited (this spectrum alone               |  |  |  |  |  |  |
|-------------------------------------------------|--|--|--|--|--|--|
|                                                 |  |  |  |  |  |  |
| Deservice Agentes<br>Skolizion Astronomistrikin |  |  |  |  |  |  |
|                                                 |  |  |  |  |  |  |
| Data Sonqueranda<br>Hestols Convendo            |  |  |  |  |  |  |
|                                                 |  |  |  |  |  |  |
| Data de Nacimento                               |  |  |  |  |  |  |
|                                                 |  |  |  |  |  |  |
|                                                 |  |  |  |  |  |  |
|                                                 |  |  |  |  |  |  |
|                                                 |  |  |  |  |  |  |

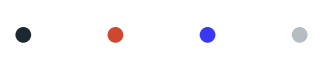

CARTILHA

**Guichê Virtual** 

Informação sobre andamento de recursos no Conselho de Recursos da Previdencia Social- CRPS, por tratar de um sistema próprio (Sistema de Recursos) e-SISREC, pode ser acessado pelo link <u>https://www.gov.br/previdencia/pt-br/acesso-a-informacao/participacao-social/conselhos-e-orgaos-colegiados/conselho-de-recursos-da-previdencia-social/consulta-processual</u>, ou pelo MEU INSS do segurado da(o) advogada(o) que esteja vinculado ao recurso.

Os ofícios judiciais não encaminhados diretamente pela Justiça ao INSS devem ser encaminhados via e-mail para a Gerência Executiva de competência, conforme listagem abaixo:

#### **GERÊNCIAS EXECUTIVAS DO INSS**

Gerência SP Centro: oficios.gexspc@inss.gov.br Gerência SP Norte: gexspn@inss.gov.br Gerência SP Sul: gexsps@inss.gov.br Gerência SP Leste: gexspl@inss.gov.br Gerência Araçatuba: gexact@inss.gov.br Gerência Araraquara: gexacq@inss.gov.br Gerência Bauru: gexbru@inss.gov.br Gerência Campinas: gexcpn@inss.gov.br Gerência Guarulhos: gexgru@inss.gov.br Gerência Jundiaí: gexjdi@inss.gov.br Gerência Marília: gexmri@inss.gov.br Gerência Osasco: gexosa@inss.gov.br Gerência Piracicaba: gexpir@inss.gov.br Gerência Presidente Prudente: gexprp@inss.gov.br Gerência Ribeirão Preto: gexrbp@inss.gov.br Gerência Santo André/São Bernardo do Campo: oficios.abc@inss.gov.br Gerência Santos: gexsan@inss.gov.br Gerência São João da Boa Vista: gexsbv@inss.gov.br Gerência São José do Rio Preto: gexsrp@inss.gov.br Gerência São José dos Campos: recnissic@inss.gov.br Gerência Sorocaba: gexsor@inss.gov.br Gerência Taubaté: gextbt@inss.gov.br

#### CARTILHAS – site <u>https://www.oabsp.org.br/servicos</u>

Cartilha INSS DIGITAL 2024 Cartilha passo a passo para protocolar requerimento

#### Siga a comissão Comissão de Direito Previdenciário da OA/SP nas redes sociais

Instagram: @direito.previdenciario.oabsp Facebook: Comissão de Direito Previdenciário - OAB SP

#### Colaboradores

Adriane Bramante Ana Cláudia Paes de Oliveira Oliveira Natalia Bobadilha Donato

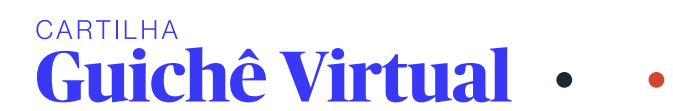

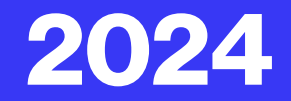

# CARTILHA Guichê Virtual INSS e OAB SP

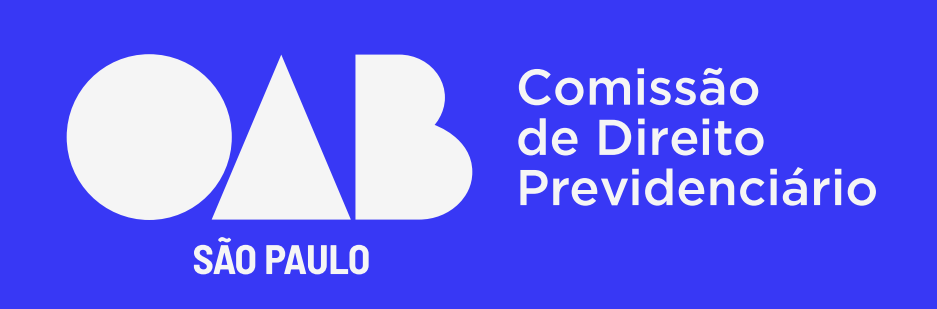

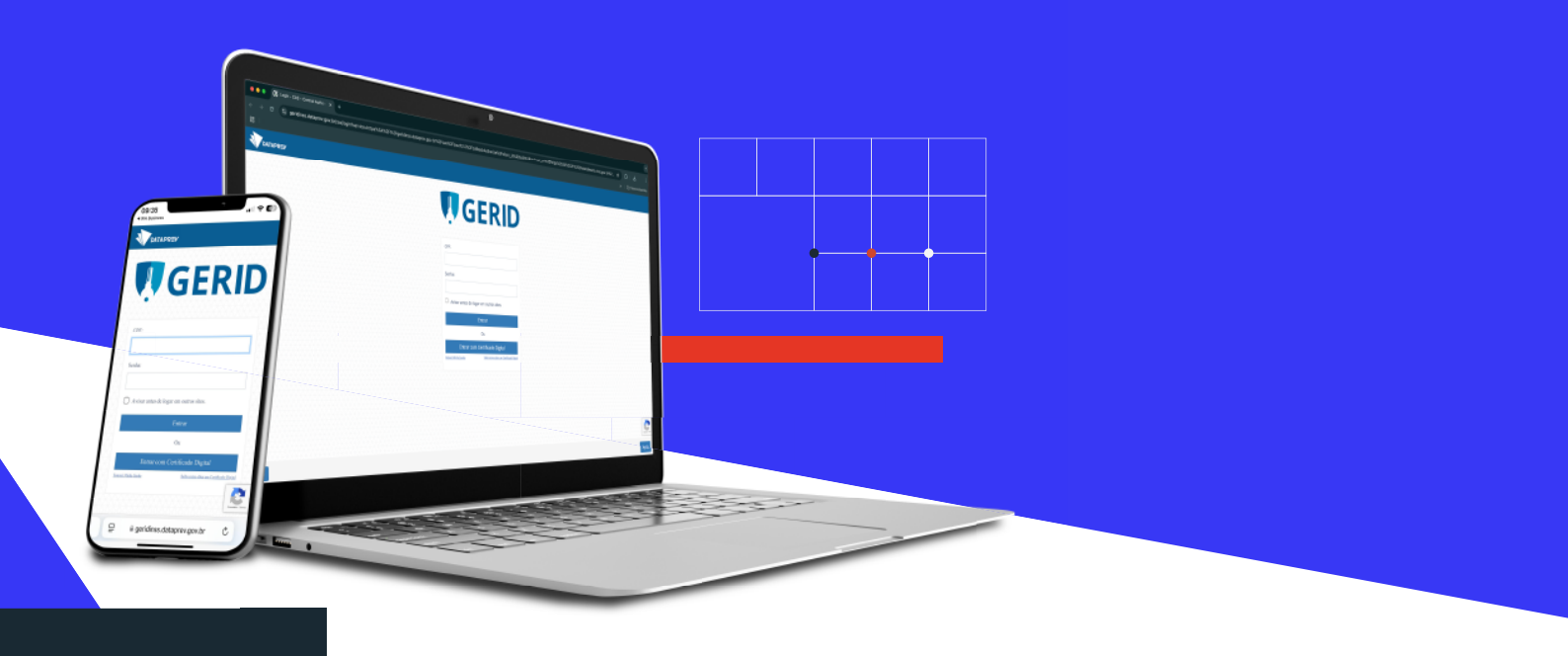